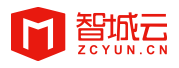

# 集中管控业务操作手册

G

'JA

14

济宁中科智城电子科技有限公司 版权所有

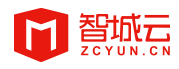

## 目录

| 1 业务描述              |    |
|---------------------|----|
| 2 整体流程              |    |
| 3 操作流程              |    |
| 3.1 账号管理            | 3  |
| 3.1.1 一级经销商管理       | 3  |
| 3.1.2 二级经销商管理       | 5  |
| 3.2 设备登记(APP)       | 7  |
| 3.2.1 安装登记 APP 下载安装 | 7  |
| 3.2.2 APP 登录        | 8  |
| 3.2.3 设备登记          | 9  |
| 3.2.4 已登记设备编辑       | 12 |
| 3.3 设备登记(经销商平台)     | 13 |
| 3.3.1 单个设备登记        | 13 |
| 3.3.2 批量设备登记        | 14 |
| 3.4 集中管控            | 14 |
| 3.4.1 企业管理员集中控制     | 14 |
| 3.4.2 经销商平台控制       | 17 |
| 3.5 登记产品地域分析        | 20 |
|                     |    |
|                     |    |

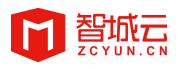

## 1 业务描述

批量控制设备,适用于下属有经销商、物业等部门的企业;

设备需要通过安装登记后方可批量控制;

企业账号可控制所有经过安装登记的设备;

经销商账号只能控制他与他的子帐号安装登记的设备。

本业务包含以下产品:

| 产品                 | 功能                                                                                                    | 使用角色    |
|--------------------|----------------------------------------------------------------------------------------------------|---------|
| 经销商授权<br>(企业智能云平台) | 创建一级经销商账号,为经<br>销商账号分配型号以及型号<br>可控属性                                                                          | 企业管理员   |
| 集中控制<br>(企业智能云平台)  | 控制本企业所有已安装登记<br>的设备                                                                                           | 企业管理员   |
| 登记产品地域分析           | 对已登记的设备根据型号和<br>地域进行分析                                                                                        | 企业管理员   |
| 经销商平台              | <ol> <li>创建二级经销商账号、</li> <li>子账号,为账号分配型号以</li> <li>及型号可控属性</li> <li>控制本账号以及其子账</li> <li>号安装登记的所有设备</li> </ol> | 各级经销商   |
| 安装登记 APP           | 对本企业接入智城云的设备<br>进行安装登记                                                                                        | 经销商安装人员 |
|                    |                                                                                                    |         |

第1页,共21页

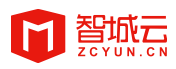

## 2 整体流程

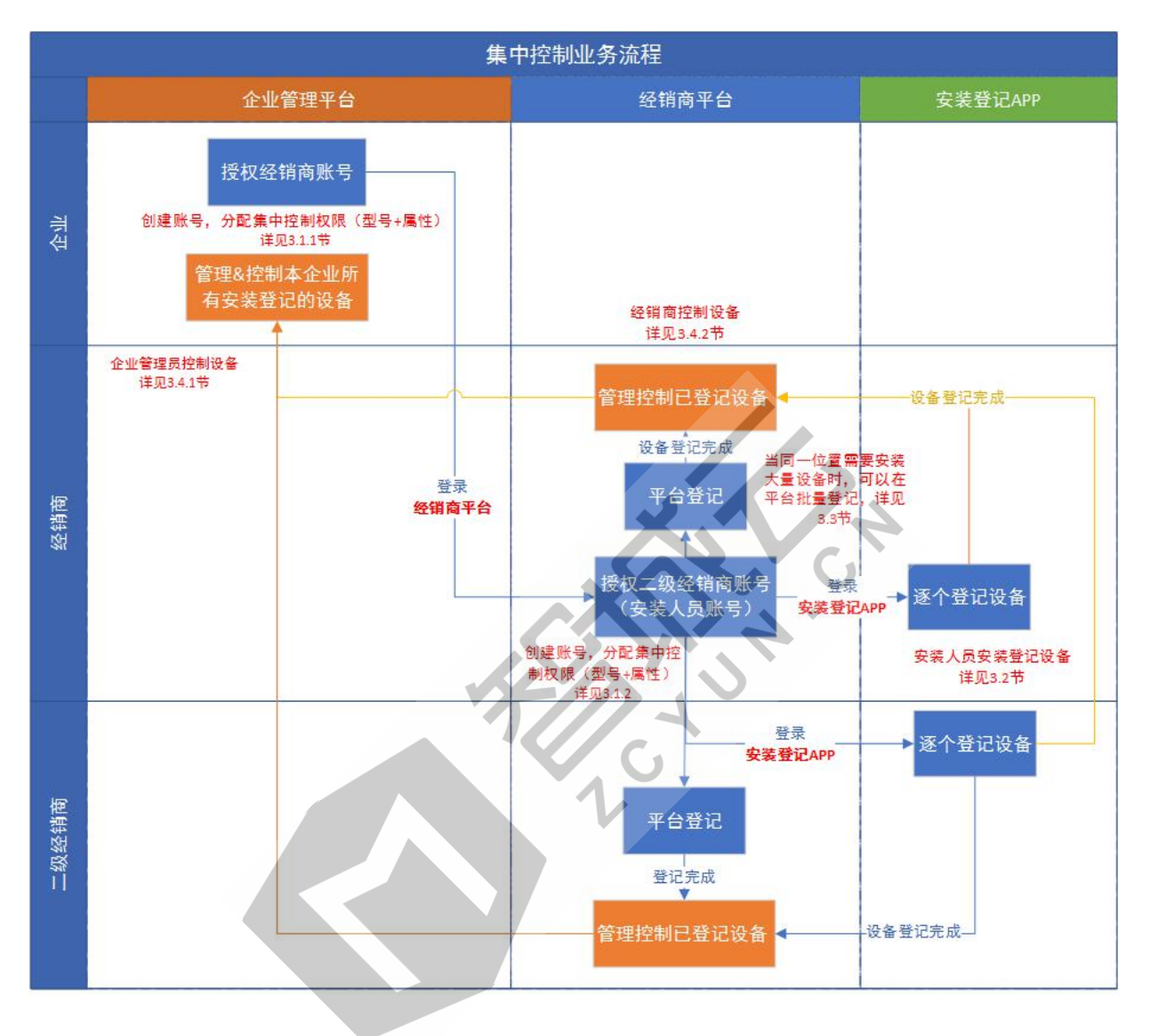

图 2-1 集中管控业务流程图

## 3 操作流程

## 3.1 账号管理

## 3.1.1 一级经销商管理

1. 创建账号

企业管理员登录智能云平台(https://www.zcyun.cn/),在【监控中心】--【经销商管理】--【经销商授权】中新增一级经销商账号。

账号、密码、手机号请填写正确并记录,经销商通过账号/手机号+密码可以 登录经销商平台(www.zcyun.cn/platform/agent)以及安装登记APP。

| 1,经销商登录 <i>)</i> | 、口地址: http | o://portal.zcyun.cn/pl | atform/agent    | 复制地址        |                  |          | C          |              |            |        |
|------------------|------------|------------------------|-----------------|-------------|------------------|----------|------------|--------------|------------|--------|
| 2,经销商管理,         | 可増加、修改     | 、删除、启用、停用。             | 全销商账号,点击经销商:    | 8称进入经销商详情,分 | 最集中管控功能权限        |          | .*         |              |            |        |
|                  |            |                        | 新增              |             |                  | $\sim$   |            |              |            |        |
|                  |            |                        |                 |             |                  |          |            |              |            |        |
| 账号               |            |                        |                 | 账号:         |                  |          |            |              |            |        |
|                  |            |                        |                 | 登录密码:       |                  | *        |            |              |            |        |
|                  |            |                        |                 | 44.67       |                  |          |            |              |            | 0.000  |
|                  |            |                        |                 | X土台 .       |                  | <u> </u> |            |              |            | O more |
| 账号               | 联系人        | 手机号                    | 联系地址            | 手机号:        |                  | *        |            | 状态           | 操作         |        |
|                  |            |                        | 北京市             |             |                  |          | 4 11:03:54 | 同用           | 权限分配 修改 删除 |        |
| -77.78           | asss       |                        | 山西太原市           | 联系地址: 逆     | 峰省 と 选择市 と 选择区 、 | *        | 1 15:05:22 | <b>(</b> ##) | 权限分配 修改 删除 |        |
|                  |            |                        | 出东济宁市           |             |                  | *        | 0 09:54:40 | 〇修用          | 权限分配 修改 删除 |        |
|                  |            |                        | 山东济宁市           |             |                  |          | 9 16:28:53 |              | 权限分配 修改 删除 |        |
|                  |            | -                      | 北京北京市           | 负责区域:       |                  | *        | 9 14:34:27 | (房用 ())      | 权限分配 修改 删除 |        |
|                  |            |                        | রির্বার বির্বার |             |                  |          |            |              |            |        |
|                  |            |                        | 北京北京市           |             | 确认 取消            |          | 6 15:58:21 | (宮用)         | 权限分配 修改 删除 |        |
| ff               |            |                        | 河南焦作市           |             |                  |          | 6 15:56:32 | 雇用           | 权限分配 修改 删除 |        |

图 3-1 创建经销商账号

### 2. 修改

点击【修改】可以修改经销商信息,如果经销商忘记密码,也可在这里重置 密码,如果密码不修改,此处密码为空不操作即可。

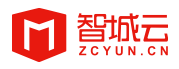

| 1,经销商登录) | 、口地址: htt | p://portal.zcyun.cn/plat | tform/agent  | 复制地址     |                  |        |               |             |            |    |
|----------|-----------|--------------------------|--------------|----------|------------------|--------|---------------|-------------|------------|----|
| 2,经销商管理。 | ,可増加、修改   | 1、删除、启用、停用经              | 销商账号,点击经销商名  | 称进入经销商详情 | ,分配集中管控功能权限      |        |               |             |            |    |
|          |           |                          | 修改           |          |                  |        | <             |             |            |    |
| 账号       |           |                          |              | 账号:      | lia              | *      |               |             |            |    |
|          |           |                          |              | 登录密码:    |                  |        |               |             |            |    |
|          |           |                          |              | 姓名:      |                  | *      |               |             | <b>O</b> # | 12 |
| 账号       | 联系人       | 手机号                      | 联系地址         | 手机号:     | 152              | *      |               | 状态          | 操作         |    |
| m===***  |           |                          | 北京北京市        |          |                  |        | 4 11:03:54    | 倉用 〇        | 权限分配修改删除   |    |
|          |           |                          |              | 联系地址:    | 山东 💛 济宁市 💛 任城区 🗸 | *      | 1 15:05:22    | C (PR)      | 权限分配 條改 删除 |    |
|          |           |                          | 小在这中市        |          | 任城科技中心           | *      | 0 09:54:40    | <b>○ #用</b> | 权限分配 修改 删除 |    |
|          |           |                          | 市            | 负责区域:    | 济宁市              | ].     | 9 16:28:53    | <b>启用</b>   | 权限分配 修改 删除 |    |
|          | 1         |                          | (市)<br>付付付付付 |          |                  |        | 9 14:34:27    | 島用          | 权限分配 修改 删除 |    |
| ×        |           |                          | 北京北京市        |          | 2003 I Em394     |        | 6 15:58:21    | 原用 ●        | 权限分配 修改 删除 |    |
|          | hhhhh     |                          | 一一个作市        |          | 41X7H            |        | 6 15:56:32    | <b>雇用</b>   | 权限分配 修改 删除 |    |
| V        |           |                          | 山西阳泉市平完具     | www      | wwww             | 2019-0 | 7-26 15:34:27 | (8月 )       | 权限分配 修改 删除 |    |
|          | ***       |                          | -            | 科技中心     | 济宁市              | 2019-0 | 7-25 10:01:21 | 周用          | 权限分配 條改 删除 |    |

图 3-2 修改经销商账号

3. 启用/禁用

当账号处于启用状态,可以登录经销商平台和安装登记APP。

当账号处于禁用状态,经销商不可以登录经销商平台和安装登记APP,不过 不影响子账号和已经登记的设备。

4. 删除

点击【删除】可以删除账号,如果该账号下已经创建子账号或者已经登记设备,则该账号不能删除。已经删除的账号不能恢复,也不能再登录APP和经销商平台。

5. 账号详情

点击账号名或权限分配进入账号详情,可以查看经销商详情、经销商登记设 备量(包括其下级账号)、分配对每个型号的控制权限。

| 经销商管理 / 经销商计 | 羊情                                       |                                                           |        |               |      |
|--------------|------------------------------------------|-----------------------------------------------------------|--------|---------------|------|
| • E#         | 账号: <b>以</b><br>手机号:<br>负责区域: <b>济宁市</b> | 联系人:<br>联系地址: 山东济宁市任城区任城科技中心<br>创建时间: 2019-07-25 10:01:21 |        | 设备数量(个)⑦<br>0 |      |
|              |                                          |                                                           |        |               | ● 新増 |
| 型号           |                                          | 类型                                                        | 集中管控功能 | 操作            |      |
| YSSY2        |                                          | 智能插座插排                                                    | 2      | 修改            |      |
| YSNN1        |                                          | 智能插座插排                                                    | 4      | 修改            |      |

第4页,共21页

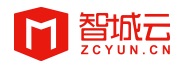

图 3-3 账号详情页

6. 新增设备及控制权限

在经销商详情页,点击【新增】。

| 经销商管理 / 经销商 | 详情                               |                                        |        |                                              |      |   |             |
|-------------|----------------------------------|----------------------------------------|--------|----------------------------------------------|------|---|-------------|
|             |                                  |                                        |        |                                              |      |   | 设备数量(个) ⑦   |
|             | 账号: llang123<br>手机号: 15265745261 | 联系人: <b>梁兴强</b><br>联系地址: <b>山东济宁</b> # | 集中管控设置 |                                              |      | × | 0           |
| • 正常        | 负责区域: 济宁市                        | 创建时间: 2019-07-                         | 产品类型:  | 智能插座插排                                       |      |   |             |
|             |                                  |                                        | 产品型号:  | YSSY2                                        |      | _ |             |
|             |                                  |                                        | 可控属性:  | B ■ <b>全部</b><br>■ □ 开关                      |      | _ | <b>●</b> 新常 |
| 型号          |                                  | 类型                                     |        | <ul> <li>□ 电量基数校</li> <li>□ 有功能量总</li> </ul> |      |   | 操作          |
| YSSY2       |                                  | 智能插座插排                                 |        | □□校正叩令                                       |      |   | 修改          |
| YSNN1       |                                  | 智能插座插排                                 |        | <ul> <li>① 充电保护开关</li> <li>□ 小计开关</li> </ul> |      |   | 橡放          |
|             |                                  |                                        |        | □ □ 延时结束电                                    |      |   |             |
|             |                                  |                                        |        | □ □ 插孔B开关                                    |      |   |             |
|             |                                  |                                        |        |                                              |      |   |             |
|             |                                  |                                        |        |                                              |      |   |             |
|             |                                  |                                        |        | 保存                                           | EVIL |   |             |
|             |                                  |                                        |        |                                              |      |   | 0           |
|             |                                  |                                        |        |                                              |      |   |             |

图 3-4 新增设备控制权限

选中一个型号,此处显示该型号的所有可控属性,将可以允许经销商控制的 功能勾选保存即可,这样经销商就可以控制其登记设备的这些功能了。

## 3.1.2 二级经销商管理

1. 创建账号

一级经销商管理员登录经销商平台(www.zcyun.cn/platform/agent),在【子账 号管理】中新增账号。

账号、密码、手机号请填写正确并记录,二级经销商通过账号/手机号+密码可以登录经销商平台和APP。

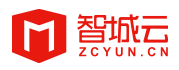

| 🗊 智城云经销商平台 |     |       |                       |   |                     |              |           |
|------------|-----|-------|-----------------------|---|---------------------|--------------|-----------|
|            |     |       |                       |   |                     |              |           |
|            |     | ÷⊂+09 |                       | × |                     |              | ● 新萍      |
| 账号         | 联系人 | 0/121 |                       |   | 创建时间                | 状态           | 操作        |
|            | cyq | 账号:   |                       | × | 2020-06-04 09:55:11 |              | 修改删除      |
|            |     | 登录密码: |                       |   | Total: 1 it         | iem(s) < 1 > | Go 1 page |
|            |     | 姓名:   |                       | • |                     |              |           |
|            |     | 手机号:  |                       |   |                     |              |           |
|            |     | 联系地址: | 选择省 >   选择市 >   选择区 > |   |                     |              |           |
|            |     |       |                       |   |                     |              |           |
|            |     | 负责区域: |                       |   |                     |              |           |
|            |     |       |                       |   |                     |              |           |
|            |     |       | <b>确认</b> 取消          |   |                     |              |           |

图 3-5 经销商新增账号

### 2. 修改

点击【修改】可以修改经销商信息,如果经销商忘记密码,也可在这里重置 密码,如果密码不修改,此处密码为空不操作即可。

3. 启用/停用

当账号处于启用状态,可以登录经销商平台和APP。

当账号处于禁用状态,经销商不可以登录经销商平台和APP,不过不影响子 账号和已经登记的设备。

4. 删除

点击【删除】可以删除账号,如果该账号下已经登记设备,则该账号不能删除。已经删除的账号不能恢复,也不能再登录APP和经销商平台。

5. 详情及设备权限分配

点击账号名进入账号详情,可以查看账号详情、登记设备量并分配对每个型 号的控制权限。

新增设备控制权限时,账号只有上级管理员分配的产品及其控制属性权限。

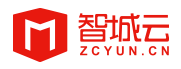

| <b>前 智城云经销商平台</b> 首页 集中管                |                                                            |                                   |                                                                                                 |   |                |       |
|-----------------------------------------|------------------------------------------------------------|-----------------------------------|-------------------------------------------------------------------------------------------------|---|----------------|-------|
| <b>子账号详情</b> / 子账号详情                    |                                                            |                                   |                                                                                                 |   |                |       |
| 展号:t_che<br>手机号:18653711111<br>会面区域:cyg | 副系人: cyq<br>副系地論: 北京北京市新聞区<br>副議部101 : 2020-06-04 09:55:11 | 集中管控设置<br>产品类型:<br>产品型号:<br>可拉属性: | <ul> <li>管照通道路時     </li> <li>YSNN1     </li> <li>■ □ ● 全部     </li> <li>□ □ 升关     </li> </ul> | × | 设备数量(个) ⑦<br>0 |       |
| ¥8                                      | 关版                                                         |                                   | Rulij<br>No Data                                                                                |   | <u>8</u> #     | ● 新川市 |

图 3-6 经销商新增账号控制权限

## 3.2 设备登记(APP)

## 3.2.1 安装登记 APP 下载安装

扫描二维码下载APP。

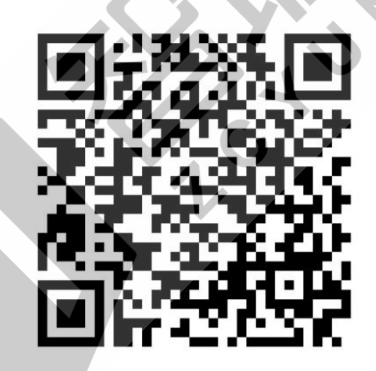

图 3-7 安装登记 APP 二维码(1)

如果您已下载APP,启动后点击右上角的<sup>一</sup>,显示侧边栏,点击【关于】, 让您的同事扫描该界面二维码即可下载。

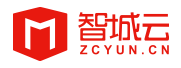

集中管控业务操作手册

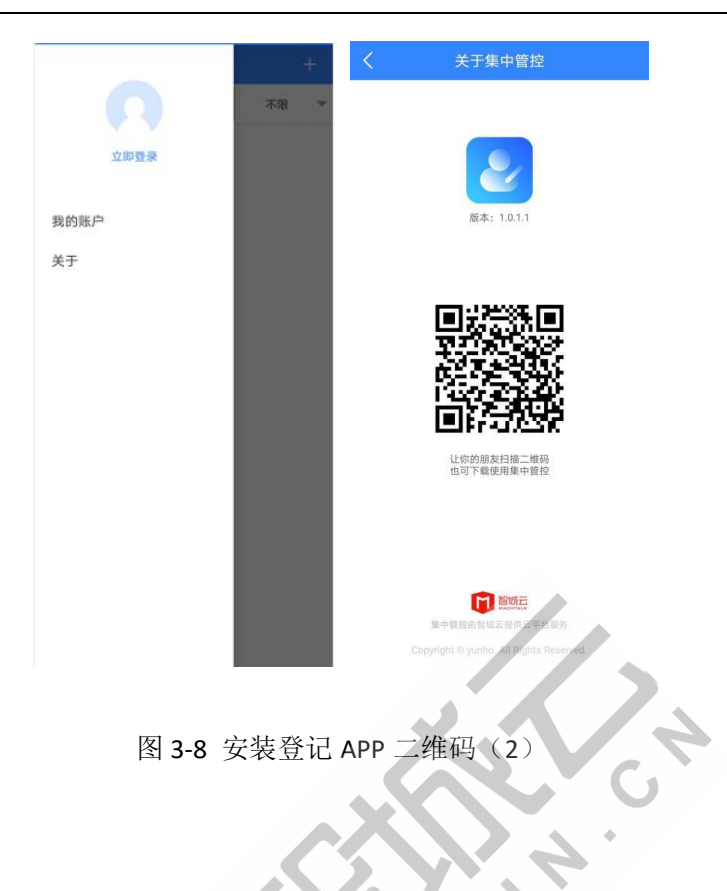

## 3.2.2 APP 登录

使用一级经销商账号/二级经销商账号登录APP,如需更换账号,点击右上角的<br/>
,进入【我的账号】后可退出当前账号并更换其他账号登录。

| ← 登录 → ○○○○○○○○○○○○○○○○○○○○○○○○○○○○○○○○○○○○ | 立即夏秦       | +<br>不服 - | く<br>姓名<br>手机号码 | 我的账户<br>测试集中管控<br>1840000001 |
|---------------------------------------------|------------|-----------|-----------------|------------------------------|
| 摔机可/用户名<br>密码                               | 我的账户<br>关于 |           |                 |                              |
| 88                                          |            |           |                 |                              |
|                                             |            |           |                 |                              |
|                                             |            |           |                 | 退出当前账号                       |

图 3-9 账号登录与更换界面

### 第8页,共21页

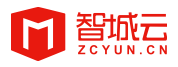

## 3.2.3 设备登记

### 3.2.3.1 录入设备产品信息

点击登记记录界面右上角的"+"按钮,进入登记页面点击产品型号,在列表 中选择您要安装的设备型号。

此处根据设备型号的联网方式不同, APP使用不同的逻辑处理。

1. wifi 类设备:

若是wifi类设备,选择型号后,APP进入添加界面,安装人员根据设备操作说明,将设备设置为配网模式后即可配置设备。

| く登记                      | く 选择设备型号 | 配置设备           |
|--------------------------|----------|----------------|
| 产品信息                     | 窗帘控制器    | AFOUNDRY       |
| 产品型号                     | > 触摸开关   |                |
| 设备ID                     | 墙壁插座     | 取消             |
| 地址信息                     |          |                |
| 所在地区 山东济宁市任城区            |          | 仅支持2.4G WiFi网络 |
| 所在小区 请输入所在小区             | 烟雾接警器    |                |
| 没有想要输入的小区? 新增小区          | hellofit |                |
| 详细地址 山东省物联网技术发展研究院       | G        |                |
| 经纬度 116.609345 35.441645 | 2 开发板    |                |
|                          | 门磁报警器    |                |
|                          | 红外报警器    |                |
|                          | 迷你狗      |                |
| 提交                       | 灯光控制器    |                |
|                          | 智能插座插排   |                |

wifi类设备配置前请确保手机已经连接wifi热点。

图 3-10 wifi 类设备配置界面

#### 2. 2G/3G/4G/NB 类设备:

若是2G/3G/4G/NB类设备,选择型号后,APP进入扫码界面,扫描设备二维码即可获取设备ID。

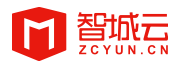

#### 集中管控业务操作手册

| <    | 登记                   |        | く 扫一扫 く 登记                 |    |
|------|----------------------|--------|----------------------------|----|
| 产品信息 |                      |        | 产品信息                       |    |
| 产品型号 | 净水器                  | >      | 产品型号 5566                  | >  |
| 设备ID |                      | (1369) | 设备ID 111110001000311352 (日 | 码) |
| 地址信息 |                      |        | 地址信息                       |    |
| 所在地区 | 山东济宁市任城区             | >      | 所在地区 山东济宁市任城区              | >  |
| 所在小区 | 唐输入所在小区              |        | 所在小区 请输入所在小区               |    |
| 没有   | 想要输入的小区?新增小          | X      | 没有想要输入的小区? 新增小区            |    |
| 详细地址 | 山东省物联网技术发展研究         | 究院     | 详细地址 山东省物联网技术发展研究院         |    |
| 经纬度  | 116.609355 35.441643 | 9      | 经纬度 116.609355 35.441643   | 9  |
|      |                      |        | 扫描机身二維码获取设备ID              |    |
|      | 提交                   |        | 规交                         |    |

图 3-11 2G/3G/4G/NB 类设备配置界面

### 3.2.3.2 录入设备位置信息

设备产品信息配置成功后,APP自动填充设备ID和产品型号。安装人员需要继续完善安装地址信息。

当输入的小区信息时,会自动匹配已预设的小区,若输入的小区信息不存 在,需要新增小区。

详细地址需手动填写。

| 4            | 912<br>918       |            |                  |          | 登记         |           |           | <        | 登记         |     |
|--------------|------------------|------------|------------------|----------|------------|-----------|-----------|----------|------------|-----|
| 产品信息         |                  | P          | *品信息             |          |            |           |           | 产品信息     |            |     |
| 产品型号         | 序利华HLH1500       | ř          | <sup>2</sup> 品型号 |          | 亨利华HLH     | H1500     |           | 产品型号     | 亨利华HLH1500 |     |
| 设备ID 1111100 |                  | ig is      | 设备ID             | 11111    | 000100025  | 7886      |           | 设备ID 11* |            |     |
| 地址信息         |                  | Ħ          | 也址信息             |          |            |           |           | 地址信息     |            |     |
| 所在地区 山东      | 齐宁市任城区           | > 所        | 所在地区             | 山3       | 东济宁市任场     | άØ        | >         | 所在地区     | 山东济宁市任城区   |     |
| 所在小区 描描      | 社区               | <b>F</b> F | 而在小区             | 曹川       | 庙          |           |           |          |            | 1   |
| 没有想要输        | 入的小区?新增小区        |            | 没有想 四市           |          |            |           |           | 新增小区     |            | - 1 |
| 详细地址 草庙;     | 详细地址 草庙村5号楼      |            |                  | 详细地址     |            |           |           |          |            | - 1 |
| 经纬度 116.6    | 505559 35.435772 | 9 43       | 圣纬度              | ,11)     | 6.605559 3 | 35.435772 | 2         | 取消       |            |     |
|              |                  | 슾          | 里                | ± ÷      | 子街         | 山宇        | ĭ⊗        |          |            |     |
| 田立治治         |                  | 确定         |                  | 分词       | ABC        | DEF       | $\otimes$ |          |            |     |
| 江苏           | 素安市 金            | PBAC<br>9县 | 。<br>2           | GHI      | JKL        | MNO       | 0         |          |            |     |
| 山东           | 济宁市 任城           | 成区         |                  | PQRS     | TUV        | WXYZ      |           |          |            |     |
| 安徽           | 济南市 邹科           | 成市 符       | 汚                | ●<br>中/英 | *          | 123       | 换行        |          |            |     |

图 3-12 地址信息配置界面

第 10 页,共 21 页

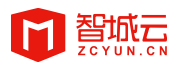

APP会自动定位您当前的位置,您可以点击经纬度进入地图,查看定位是否 准确,若定位不准确,可以点击地图上的位置手动选择。

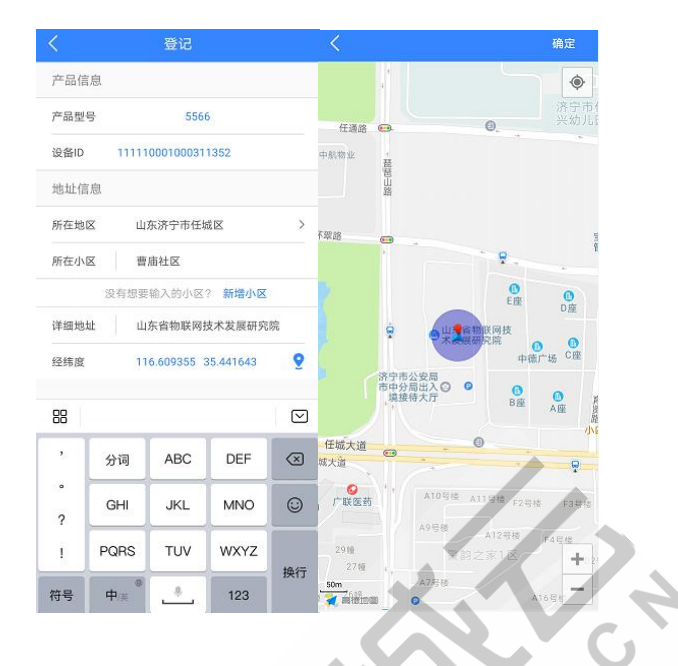

图 3-13 详细位置坐标确认

### 3.2.3.3 登记信息提交

产品信息和地址信息全部完善后,提交登记,返回登记记录列表页,可看到 安装登记的设备,列表根据安装时间倒序排列。

| <    | 登记                   |   |                                      | 登记记录                                                                                                    |         |
|------|----------------------|---|--------------------------------------|----------------------------------------------------------------------------------------------------|---------|
| 产品信息 |                      |   | 山东 🔻                                 | 济宁市 🔻                                                                                                    | 任城区     |
| 产品型号 | 亨利华HLH1500           |   |                                      |                                                                                                    |         |
| 设备ID | 111110001000257886   |   | 设备ID: 111110<br>山东济宁市任城區<br>草庙村5号楼   | 001000257886<br>K                                                                                                    | 06      |
| 地址信息 |                      |   | 设备10 111110                          | 001000310762                                                                                                    |         |
| 所在地区 | 山东济宁市任城区             | > | 山东济宁市任城區<br>山东省物联网技7                 | ≤<br>≮发展研究院                                                                                                    | 05      |
| 所在小区 | 曹庙社区                 |   | 设备ID: 111110                         | 001000310784                                                                                                    |         |
| 没    | 有想要输入的小区? 新增小区       |   | 山东济宁市任城區<br>山东省物联网技2                 | < <p>&lt; &lt; <p>★ ★ ★<td>05</td></p></p> | 05      |
| 详细地址 | 曹庙社区5号楼三单元401室       |   | 10 dr. 10                            |                                                                                                    |         |
| 经纬度  | 116.606146 35.444026 | 9 | 设备ID: 110000<br>山东济宁市任城区<br>山东省物联网技术 | 501000001202<br>≤<br><发展研究院                                                                                                    | 05      |
|      |                      |   | 设备ID: 110000                         | 001000029482                                                                                                    |         |
|      |                      |   | 任城区科技中心                              | 2                                                                                                    | 2019-12 |
|      |                      |   | 设备ID: 110000                         | 001000029850                                                                                                    |         |
|      |                      |   | 山东济宁市任城区                             | <u>z</u>                                                                                                    | 2010.02 |
|      |                      |   | 11.WE科技中心                            |                                                                                                    | 2019-08 |
|      | 提亦                   |   | 设备ID: 110000                         | 001000001030                                                                                                    |         |
|      | JE X                 |   | 任城区科技中心                              | <u>-</u>                                                                                                    | 2019-08 |

图 3-14 登记信息提交

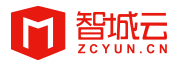

## 3.2.4 已登记设备编辑

### 3.2.4.1 设备安装信息查询

APP首页可查看本账号安装登记所有设备信息,按照安装地区分组显示,可 在登记信息页面选择安装的省/市/区查询。

#### 3.2.4.2 设备安装信息更新

设备列表页,点击需要更新安装信息的设备,选择编辑,即可更新设备地址 信息,产品信息不可编辑。

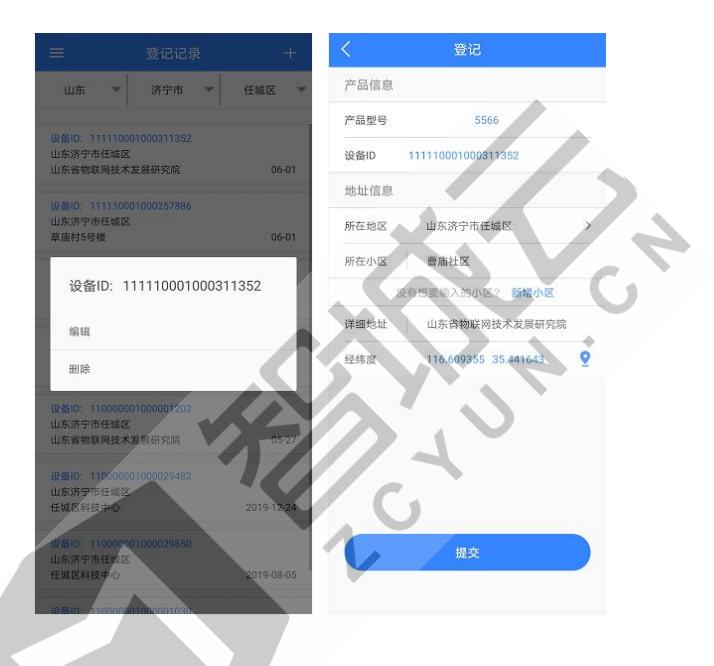

图 3-15 已登记设备信息编辑

## 3.2.4.3 删除已登记设备

设备列表页,点击需要删除安装信息的设备,选择删除,即可删除设备安装 信息,删除后的设备可重新安装。

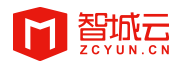

#### 集中管控业务操作手册

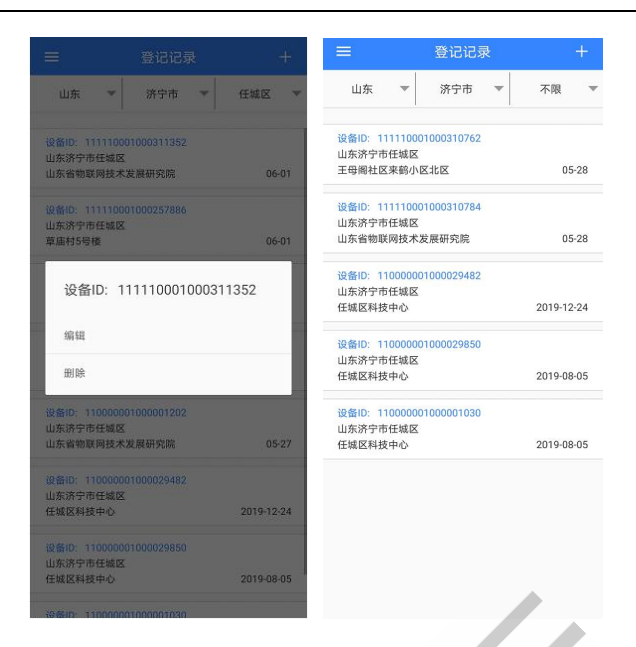

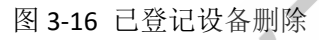

## 3.3 设备登记(经销商平台)

使用此功能的前提是设备已经连接智城云平台(曾经配网添加成功即可)。 经销商登录经销商授权平台,进入【集中管控】。

## 3.3.1 单个设备登记

点击【登记设备】,可选择通过IMEI/MAC或者设备id登记。

注意: 2G/3G/4G/NB设备支持两种方式录入;

wifi类设备仅支持通过设备id录入;

| ■ 智城云经销商半台     | · 自贝 集中管控         |               |                                 |      | CHENGYQ1 ~          |
|----------------|-------------------|---------------|---------------------------------|------|---------------------|
| 进行远程控制操作前请输认现如 | 杨有无施工人员, 远程操作会修改现 | 场控制器的参数,输出状态等 | 亨,请确认不会对现场人员造成生命危险,不会对您的工程产生损坏。 |      |                     |
| 产品类型:          | 产品型号:             | 设备ID:         | 登记设备                            | ×    | 洋畑地址:               |
|                |                   | ~             | 登记方式: 3 按IMEI/Mac / 按设备Id       | 全部   |                     |
| 状态:            |                   |               | IMEI/Mac :                      | e -  |                     |
| 全部             | ✓ Q 查询            |               |                                 |      |                     |
| 2 全选所有         |                   |               | 详倔地址:                           |      | + 登记设备 #北星登记 〇 泉中管控 |
| 产品类型 型号        | MAC               | 设备ID          | 保存关闭                            | 所在地区 | 经纬度 详细地址            |
|                |                   |               |                                 |      |                     |

图 3-17 单个设备录入

第 13 页,共 21 页

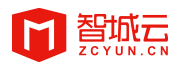

## 3.3.2 批量设备登记

批量设备登记需下载数据模板,根据模板格式上传需要批量登记的设备。

| <b>間 智城云经销商平台</b> <sup>首页</sup> 集中管控 |                                        |          |                |                  |
|--------------------------------------|----------------------------------------|----------|----------------|------------------|
| 进行运程控制操作前请确认现场有无施工人员,运程操作会修改现场控制器的参  | 8,输出状态等, 请确认不会对现场人员造成生命危险,不会对您的工程产生损坏。 |          |                |                  |
| 产品类型: 产品型号:                          | 批量登记 ×<br>设备ID :                       |          | 详细地址           |                  |
|                                      | 登记方式 按IMEI/Mac O 按设备Id                 | ~ ) ( 全部 |                |                  |
| 秋志:                                  | 戦系地址: 选择省 〜 施择市 〜 选择区 〜                |          |                |                  |
| 225 V Q 200                          | 详细地址:                                  |          |                |                  |
|                                      | 文件·文件上》。                               |          |                |                  |
| ±43(7) 73                            | 下载模板                                   |          | 十登记设备          | ■ 批星登记 ● 集中管控    |
| 产品类型 型号 MAC 设                        | 备ID                                    | 所在地区     | 经纬度            | 详细地址             |
|                                      | 保存美國                                   |          |                |                  |
|                                      |                                        |          | Total: 0 item( | s) < > Go 1 page |

图 3-18 批量设备录入

注意:如登记前未连接平台的设备,会提示登记失败

## 3.4 集中管控

### 3.4.1 企业管理员集中控制

3.4.1.1 设备筛选

企业管理员登录企业智能云平台,进入【监控中心】--【经销商管理】--【集 中管控】。

按照型号筛选出要控制的设备,选中一部分或者全部的设备。

企业管理员可以控制本企业下所有已安装登记的设备。

勾选表头处复选框是全选当页设备、勾选【全选所有】下面的每个设备不会 显示选中状态,实际上选中了当前筛选出来的全部设备。

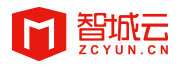

| 产品类型: 产品型号:       |      | 产       | 品型号:                | 设备ID :             | 设备ID: 所在地区: |                         |       |          | 详细地址:                     | 详细地址:            |  |  |
|-------------------|------|---------|---------------------|--------------------|-------------|-------------------------|-------|----------|---------------------------|------------------|--|--|
| 电热水器 💛 F60-30X 💛  |      |         | 全部                  | V                  | 全部          | ☆ 全部                    | ~     |          |                           |                  |  |  |
| 状态: 经销商:          |      |         |                     |                    |             |                         |       |          |                           |                  |  |  |
| <b>全部</b> ~ 调选择 ~ |      | Q 查询    |                     |                    |             |                         |       |          |                           |                  |  |  |
|                   |      |         |                     |                    |             |                         |       |          |                           |                  |  |  |
| £:                | 选所有  |         |                     |                    |             |                         |       |          |                           | <b>⊕</b> ⊈¤      |  |  |
|                   | 产品类型 | 型号      | MAC                 | 设备ID               | 状态          | 激活时间                    | 经销商   | 所在地区     | 经纬度                       | 详细地址             |  |  |
|                   | 电热水器 | F60-30X | MT-5ccf7fbfd190     | 111110001000087779 | 离线          | 2017-12-11T16:4<br>7:25 | 田力诺瑞特 | 北京北京市朝阳区 | 39.25, 115.25             | 山东省物联网技;<br>展研究院 |  |  |
| ſ,                | 电热水器 | F60-30X | MT-2c3ae800378<br>5 | 111110001000075314 | 离线          | 2017-11-17T15:4<br>8:08 | 田力诺瑞特 | 山东济宁市任城区 | 35.441001, 116.6<br>09    | 山东省物联网技<br>展研究院  |  |  |
|                   | 电热水器 | F60-30X | MT-2c3ae84cefff     | 111110001000061517 | 离线          | 2017-11-06T11:4<br>6:34 | 田力诺瑞特 | 山东济宁市任城区 | 35.442001, 116.6<br>08    | 山东省物联网技:<br>展研究院 |  |  |
|                   | 电热水器 | F60-30X | MT-6001942a1de<br>c | 111110001000051711 | 在线          | 2017-10-17T14:2<br>7:28 | 田力诺瑞特 | 山东济南市    | 35.441634, 116.6<br>09323 | 山东省物联网技<br>展研究院  |  |  |
|                   | 电热水器 | F60-30X | MT-5ccf7f054829     | 111110001000039625 | 高线          | 2017-09-20T09:1         | 田力诺瑞特 | 北京北京市朝阳区 | 39.5427, 116.231          | 山东省物联网技          |  |  |

图 3-19 设备筛选

#### 3.4.1.2 设备集中管控

点击【集中管控】,输入控制指令,比如选择开关、输入数值型属性的值,点 击保存,将控制指令发送给所选的设备。

注意:如果设备离线,控制指令设备是接收不到的。

| - 品类     | (型:  | 产品型     | 提示:商线设备下发控制指令 | 不起作用    |                      |    | 详细地址:                     |                  |
|----------|------|---------|---------------|---------|----------------------|----|---------------------------|------------------|
| 电热       | 动水器  |         | 預約用水2时间       | 7 数值类   |                      | 控制 | · · · ]                   |                  |
| 全部       | ß    | · 清选    | 夜浴开始时间        | 12 数值类  |                      | 控制 |                           |                  |
| 2 全      | 选所有  |         | 夜浴结束时间        | 13 数值类  |                      | 控制 |                           | ● 集中管            |
|          | 产品类型 | 型号      |               |         |                      |    | 经纬度                       | 详细地址             |
|          | 电热水器 | F60-30X | 设置操作权         | 15 数值类  |                      | 控制 | 39.25, 115.25             | 山东省物联网技术<br>展研究院 |
| <b>~</b> | 电热水器 | F60-30X |               |         |                      |    | 35.441001, 116.6<br>09    | 山东省物联网技才<br>晨研究院 |
|          | 电热水器 | F60-30X | 开关1           | 101 开关类 | ○ 开 ○ 关              | 控制 | 35.442001, 116.6<br>08    | 山东省物联网技术展研究院     |
|          | 电热水器 | F60-30X | 模式设置          | 102 枚举型 | 高档功率(低档功率) 夜电模式 中温保护 | 控制 | 35.441634, 116.6<br>09323 | 山东省物联网技术<br>展研究院 |
|          | 电热水器 | F60-30X |               |         |                      |    | 39.5427, 116.231<br>7     | 山东省物联网技术展研究院     |
|          |      |         | 预约            | 103 枚举型 | 预约关 预约1 预约2 预约1和预约2  | 控制 |                           |                  |

图 3-20 集中管控界面

3.4.1.3 设备详情

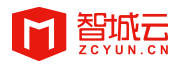

点击设备列表的设备id,进入设备详情,设备详情页分为设备基本信息监控 和远程监控。

基本信息监控中展示设备的信息、最新上报、故障记录和告警记录。

| 重中管控 / 设备详情 |                      |                |                                                                                                    |
|-------------|----------------------|----------------|----------------------------------------------------------------------------------------------------|
| 设备基本信息监控    | 远程监控                 |                |                                                                                                    |
|             | ID : 1000000100      | 0011101        | Contract of the second second s |
|             | 产品类型: 热泵             | IMEI/MAC :     |                                                                                                    |
|             | 产品型号: xitongjiankong | ② 激活时间: 2020   | -03-16T14:00:00                                                                                                    |
| 22 商线       | 设备版本:                | 登录时间:          |                                                                                                    |
|             | 模块版本:                | ③ 累计在线时长:      |                                                                                                    |
|             | 亚比亚首: 叫朱济子市          | 当前位置:          |                                                                                                    |
| ⑦最新上报数据 書   | 女障记录 告答记录            |                |                                                                                                    |
| 传感器采集的室<br> | 的温度                  | 传感器采集的室内湿度<br> | 今日发电量 供水温度                                                                                                    |
|             |                      |                |                                                                                                    |
| 逆变器开关机<br>  |                      |                |                                                                                                    |

图 3-21 设备基本信息监控界面

设备远程监控中包含设备所有的可控属性,管理员可以在此界面控制该设备的属 性变化。

| 集中管控 / 设备详情       |         |                     |      |
|-------------------|---------|---------------------|------|
| 设备基本信息监控 远程监控     |         |                     |      |
| 提示:离线设备下发控制指令不起作用 |         |                     |      |
| 预约用水2时间           | 7 数值类   |                     | 拉制   |
| 夜浴开始时间            | 12 数值类  |                     | 1234 |
| 夜浴结束时间            | 13 数值类  |                     | 经制   |
| 设置操作权             | 15 数值类  |                     | 拉田田  |
| 开关1               | 101 开关类 | <b>○</b>            | 主空和  |
| 模式设置              | 102 枚举型 | 高档功率 低档功率 改电模式 中溫保护 | 拉制   |
| 預約                | 103 枚举型 | 预约关 预约1 预约2 预约1和预约2 | 控制   |

图 3-22 设备远程监控界面

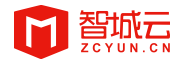

注意:如果设备离线,控制指令设备是接收不到的。

## 3.4.2 经销商平台控制

#### 3.4.2.1 单个设备控制

经销商及其子账号登录经销商平台后,默认进去首页,地图可以通过滚动鼠 标放大,可以查看每个设备在地图上的具体位置。点击设备的图标可以查看设备 的信息。

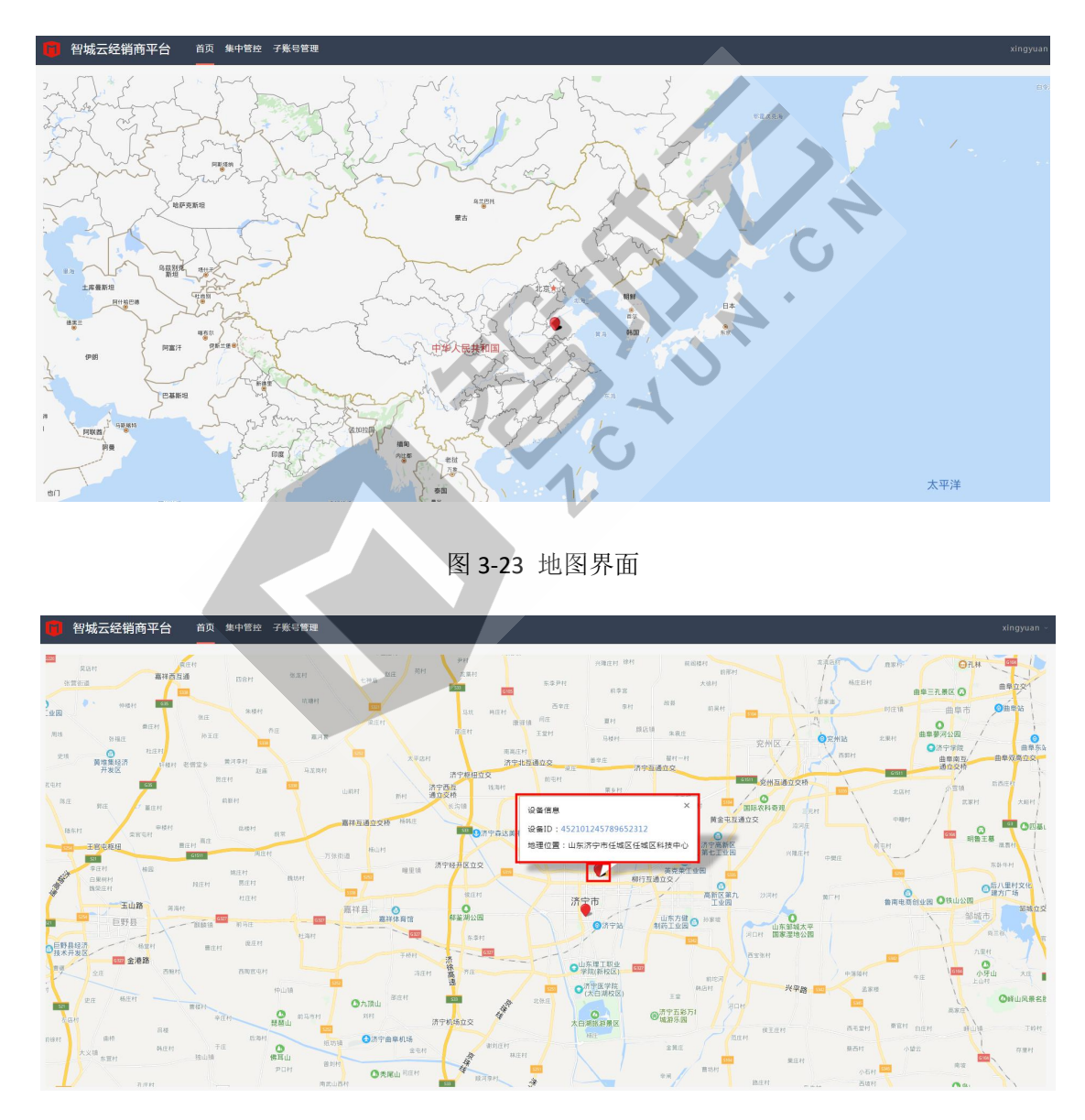

图 3-24 地图查看设备

点击设备id进入设备详情,设备详情包括两部分,基础信息和远程监控。

第 17 页,共 21 页

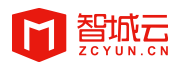

基础信息可以查看设备登记的相关信息以及最新上报数据、故障记录和告警

记录。

| <b>*控 /</b> 设备详情     |                   |                  |             |      |                                           |
|----------------------|-------------------|------------------|-------------|------|-------------------------------------------|
| <b>治基本信息监</b> 控 远程监控 |                   |                  |             |      |                                           |
|                      |                   |                  |             |      | P.R.                                      |
| ID :                 | 10000001000011    | 101              |             |      | 1. A. A. A. A. A. A. A. A. A. A. A. A. A. |
| 户 产品类                | 型:热泵              | IMEI/MAC :       |             |      |                                           |
| 产品型                  | 号: xitongjiankong | ② 激活时间: 2020-03- | 16T14:00:00 |      |                                           |
| 设备版                  | 本:                | 登录时间:            |             |      |                                           |
| 28 高线<br>模块版         | 本:                | ② 累计在线时长:        |             |      |                                           |
| 登记位                  | 置: 山东济宁市          | 当前位置:            |             |      |                                           |
| 传感器采集的室内温度<br>       | 传                 | 感器采集的室内湿度        | 今日发电量       | 供水温度 |                                           |
|                      |                   | •                | /           |      |                                           |
| 逆变器开关机<br>           |                   |                  | -           |      |                                           |
| 逆变器开关机<br>           |                   |                  | -           |      |                                           |

图 3-25 查看设备信息

远程监控可以对可控属性进行操作,下发指令。

| <b>集中管控</b> / 设备详储 |         |                        |       |
|--------------------|---------|------------------------|-------|
| 设备基本信息监控 远程监控      |         |                        |       |
| 提示:离线设备下发控制指令不起作用  |         |                        |       |
| 預約用水2时间            | 7 数值类   |                        | 控制    |
| 夜浴开始时间             | 12 致值关  |                        | 拉制    |
| 夜浴结束时间             | 13 数值类  |                        | 拉利    |
| 设置操作权              | 15 数值关  |                        | 拉爾利   |
| 开关1                | 101 开关类 | ○ # ○ \$               | 拉爾川   |
| 模式设置               | 102 枚举型 | 高档功率 (低档功率)(夜电模式)(中温保护 | 1976) |
| 預約                 | 103 枚举型 | 预约关 预约1 预约2 预约1和预约2    | 控制    |

图 3-26 远程监控界面

注意:1、此处的属性状态如果设备没上报数据,是不显示的。

2、对于这个设备的可控属性权限,是根据企业智能云平台-经销商授

第 18 页,共 21 页

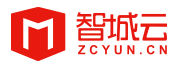

权,企业管理员分配给这个账号的该型号的可控属性权限决定的。

3、此处的设备控制只针对当前设备,请保证设备在线,否则控制指 令设备接收不到。

#### 3.4.2.2 集中管控

进入集中管控界面,按照型号筛选出要控制的设备,选中一部分或者全部的 设备。

仅可看到本账号和子账号安装登记的设备。

注意: 勾选表头处复选框是全选当页设备、勾选【全选所有】下面的每个设备不会显示选中状态,实际上选中了当前筛选出来的全部设备。

|          | 型:                     | 产品<br>> F6 | 型号 :<br>:0-30X  | 设备ID:              | 所在:   | 地区:<br>ms           | ÷15         | +#5      | 详细地址:                     |                                 |
|----------|------------------------|------------|-----------------|--------------------|-------|---------------------|-------------|----------|---------------------------|---------------------------------|
| 5:<br>全部 |                        | ~ Q        | 查询              |                    |       | 0                   |             | 5        |                           |                                 |
| 全边       | <sup>主所有</sup><br>产品类型 | 型号         | мас             | 设备ID               | XC XC | 激活时间                | 登记人         | 所在地区     | + 登记设备                    | ## <b>里</b> 登记     ● 集中<br>详细地址 |
|          | 电热水器                   | F60-30X    | MT-5ccf7fbfd190 | 111110001000087779 | 离线    | 2017-12-11116:47:25 | tianshInrt1 | 北京北京市朝阳区 | 39.25, 115.25             | 山东質物联网技术》<br>研究院                |
|          | 电热水器                   | F60-30X    | MT-2c3ae8003785 | 111110001000075314 | 减线    | 2017-11-17T15:48:08 | tlanshInrt1 | 山东济宁市任城区 | 35.441001, 116.609        | 山东曾物联网技术》<br>研究院                |
|          | 电热水器                   | F60-30X    | MT-2c3ae84cefff | 111110001000061517 | 离线    | 2017-11-06T11:46:34 | tianshInrt1 | 山东济宁市任城区 | 35.442001, 116.608        | 山东省物联网技术》<br>研究院                |
|          | 电热水器                   | F60-30X    | MT-6001942a1dec | 111110001000051711 | 在线    | 2017-10-17T14:27:28 | tianshInrt1 | 山东济南市    | 35.441634, 116.6093<br>23 | 山东曾物联网技术发<br>研究院                |
|          | 电热水器                   | F60-30X    | MT-5ccf7f054829 | 111110001000039625 | 离线    | 2017-09-20109:13:55 | tianshInrt1 | 北京北京市朝阳区 | 39.5427, 116.2317         | 山东省物联网技术》<br>研究院                |

图 3-27 集中控制设备列表界面

点击【集中管控】,输入控制指令,比如选择开关、输入数值型属性的值,点 击保存,将控制指令发送给所选的设备。

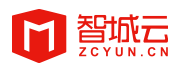

#### 集中管控业务操作手册

| D  | 智圳         | 成云经销i   | <b>商平台</b> 👘 | 前页 集中管控 子        | 账号管理                   |         |                    |        | Î                         | tianshinrt1 \     |
|----|------------|---------|--------------|------------------|------------------------|---------|--------------------|--------|---------------------------|-------------------|
| 进行 | 行远档        | 控制操作前间  | 青确认现场有无施。    | [人员 ,远程操作会(      | 集中管控<br>提示: 高线设备下发控制指令 | \$不起作用  |                    | ×      |                           |                   |
| ÷  | 晶樂盘<br>电热水 | l:<br># |              | 产扇型号:<br>F60-30X | 預约用水2时间                | 7 数值类   |                    | 控制     | 详细地址:                     |                   |
| 秋; | 态:<br>全部   |         |              | Q 查询             | 夜浴开始时间                 | 12 数值类  |                    | 控制     |                           |                   |
|    | 全选         | 所有      |              |                  | 夜浴结束时间                 | 13 数值类  |                    | 控制     | 十登记设备                     | 北壁登记 ① 集中管控       |
|    | ] 7        | ≃品类型    | 型号           | MAC              | 设置操作权                  | 15 数值类  |                    | 控制     | 经纬度                       | 详细地址              |
|    | 1          | 电热水器    | F60-30X      | MT-5cc           |                        |         |                    |        | 39.25, 115.25             | 山东曾物联网技术发展<br>研究院 |
|    | 1          | 电热水器    | F60-30X      | MT-2c3           | 开关1                    | 101 开关类 | ○ 开 ○ 关            | 控制     | 35.441001, 116.609        | 山东省物联网技术发展<br>研究院 |
|    |            | 自热水器    | F60-30X      | MT-2c3           | 模式设置                   | 102 枚举型 | 高档功率 低档功率 夜电模式 中邊  | 1保护 控制 | 35.442001, 116.608        | 山东省物联网技术发展<br>研究院 |
|    |            | 目热水器    | F60-30X      | MT-600           |                        |         |                    |        | 35.441634, 116.6093<br>23 | 山东省物联网技术发展<br>研究院 |
|    |            | 电热水器    | F60-30X      | MT-Scc           | 預約                     | 103 枚举型 | 预约关 预约1 预约2 预约1和预约 | 2 控制   | 39.5427, 116.2317         | 山东曾物联网技术发展<br>研究院 |
|    |            |         |              |                  | 设置温度                   | 104 数值关 |                    | 控制     | Total: 5 item(s) 🤇        | Go 1 page         |

图 3-28 集中控制界面

注意:如果设备离线,控制指令设备是接收不到的。

点击设备id,可进入设备详情页。

## 3.5 登记产品地域分析

企业管理员登录智能云平台后,进入【监控中心】--【经销商管理】,查看 【登记产品地域分析】。

| 产品类型:     全部     hellofit     智能描述語事       产品型号:     全部                                                                                                    | 红外人体炉应器 醫府控制器 其他                                                                                                    |               |                     |    |                        |   |
|----------------------------------------------------------------------------------------------------|----------------------------------------------------------------------------------------------------|---------------|---------------------|----|------------------------|---|
| 5 <b>1</b> 0                                                                                                    | <b>含約</b><br>28                                                                                                    | 3             | <sub>地市</sub><br>13 | 0  | <sub>设备总量</sub><br>202 |   |
|                                                                                                    | and sta                                                                                                    | mit )         | ТОР                 | 省份 | 设备数量                   |   |
| ζ                                                                                                    | ( h                                                                                                    | to the        | 1                   | 天津 | 102                    | A |
|                                                                                                    |                                                                                                    | W Kin         | 2                   | 河北 | 43                     |   |
|                                                                                                    | and the                                                                                                    | All and       | 3                   | 山东 | 13                     |   |
| I may make the second second s | nitite the second second s | Sr.           | 4                   | 其他 | 11                     |   |
|                                                                                                    | 设备信息 × 人                                                                                                    | 朝鲜            | 5                   | 山西 | 4                      |   |
| South and the                                                                                                    | 设备ID:1100000100000526                                                                                                    | ₽ <b>:₽</b> : | 6                   | 上海 | 3                      |   |
| The state of the state of the s | 地理位置:山东泰安市东平县Chic                                                                                                    | 100 A         | 7                   | 北京 | 2                      |   |
|                                                                                                    |                                                                                                    | AF ER         | 8                   | 重庆 | 2                      |   |
|                                                                                                    | RAM C RA                                                                                                    | AC            | 9                   | 江西 | 2                      |   |
| And the second                                                                                                    |                                                                                                    | 1             | 10                  | 海南 | 2                      |   |
| 2 million July 5                                                                                                    | A CHARACTER AND                                                                                                    | - <b></b>     | 11                  | 湖南 | 1                      |   |
| Lard Mart                                                                                                    |                                                                                                    | 4             |                     |    |                        | - |

图 3-29 登记产品地域分析界面

### 第 20 页,共 21 页

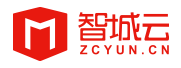

通过选择产品类型可以筛选出选中产品类型、产品型号的设备地域统计。

若产品类型选择全部,则展示所有已安装登记的设备数据;

若选择产品类型,产品型号选择全部,则展示所有已安装登记的该类产品数据。

地图上展示所有已选择的设备,点击设备可查看设备id及地理位置信息。

点击设备id,进入设备详情界面。

| 备管理 / 详情查看  |                                                                                                    |           |                                                                                                    |                                                                             |  |
|-------------|----------------------------------------------------------------------------------------------------|-----------|----------------------------------------------------------------------------------------------------|-----------------------------------------------------------------------------|--|
| 设备基本信息监控    |                                                                                                    |           |                                                                                                    |                                                                             |  |
| 2 高线        | D: 11000000100000023     ニュージョン デ品発型: 電気描座通用<br>デ品受量: VSNN1<br>空音転型 : VSNN1<br>空音転手: 1.0.0.0<br>磁に反応: 山西太原市清徐县ccvvggg |           | IMEI/MAC:<br>③ 激活时间: 2014-12-30T17:53:45<br>登录时间: 2019-08-15T17:03:49<br>③ 累计在线时长: 442.66小时<br>当前位置: | XC:<br>; 2014-12-30T17:53:45<br>; 2019-08-15T17:03:49<br>謝长: 442,66小时<br>;: |  |
| ⑦ 最新上报数据    | 故障记录 告警记录                                                                                                    |           |                                                                                                    | G                                                                           |  |
| <del></del> |                                                                                                    | 有功功率值<br> | 校举属性<br>                                                                                             | 测试二进制<br>                                                                   |  |
|             |                                                                                                    |           | 图 3-30 设备详情界面                                                                                        |                                                                             |  |